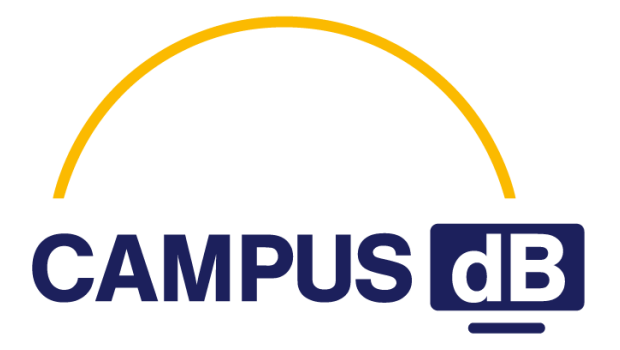

# Projekt CAMPUS dB Kyocera ECOSYS M6026/M6526cidn

Lufthansa Systems Infratec GmbH Object: Technical Documentation Author: Dirk Czichon Signed off by: Manuel Siefker Version: 1.0 Valid from: 05.07.2014 Kyocera ECOSYS M6026/M6526cidn

## **Table of Contents**

| Intro | oduction                                                     | 3                                                                                                    |
|-------|--------------------------------------------------------------|----------------------------------------------------------------------------------------------------|
| 1.1   | Requirements                                                 | 3                                                                                                    |
| 1.2   | Interfaces                                                   | 3                                                                                                    |
| Putt  | ing into Operation                                           | 4                                                                                                    |
| 2.1   | Set up the network connection using a suitable network cable | 4                                                                                                    |
| 2.2   | Set up some printer settings                                 | 4                                                                                                    |
| 2.3   | Set up the network settings                                  | 4                                                                                                    |
| 2.4   | Restart the printer                                          | 6                                                                                                    |
| 2.5   | Handover to ServiceDesk or RolloutControlCenter              | 6                                                                                                    |
|       | Intro<br>1.1<br>1.2<br>2.1<br>2.2<br>2.3<br>2.4<br>2.5       | Introduction   1.1 Requirements   1.2 Interfaces   Putting into Operation   2.1 Set up the network connection using a suitable network cable   2.2 Set up some printer settings   2.3 Set up the network settings   2.4 Restart the printer   2.5 Handover to ServiceDesk or RolloutControlCenter |

## 1 Introduction

This document describes the putting into operation and minimum configuration of the printer Kyocera ECOSYS M6026cidn and M6526cidn. This color printer can be used in a network and has a Duplex Print option.

Additionaly this multi-function-printer can be used for direct paper copies (even without cable).

The function Scan2mail is possible, but not part of this document.

The function FAX is possible (with M6526cidn), but not part of this document.

#### 1.1 Requirements

Network printing via TCP/IP.

Local printing via USB cable.

#### 1.2 Interfaces

Scan2mail is supported by mail services.

FAX is supported by telefon services.

## 2 Putting into Operation

Set up the printer according to the instructions supplied by the manufacturer and put it into operation. See "ECOSYS\_M6026cidn\_M6526cidn\_OG\_ENG.pdf" provided by Kyocera.

Some excerpts are added in the appendix of this document.

### 2.1 Set up the network connection using a suitable network cable.

Connect printer with CAT5e or CAT6 cable to the LAN outlet according to order.

Check LAN connectivity with the LED's at the printers RJ45 plug.

#### 2.2 Set up some printer settings

| Press the Button "System Menu / Counter"                                          | see Page 9-3  |
|-----------------------------------------------------------------------------------|---------------|
| Login                                                                             |               |
| The user and password for the "DeviceAdministrator" is 2600                       | see Page 9-2  |
| Scroll and select <u>Printer</u>                                                  | see Page 9-17 |
| Scroll and select " <u>Emulation</u> " , if not allready set to <b>KPDL(Auto)</b> |               |
| Scroll and select "Override A4/Letter", if not allready set to ON                 |               |
| Scroll and select " <u>Wide A4</u> ", set according to order                      |               |

Scroll and select "<u>Job Name</u>", if not allready set to **OFF** Scroll and select "<u>User Name</u>", if not allready set to **OFF** Leave this level " < "

### 2.3 Set up the network settings

#### Scroll and select System

| Scroll and select Network                                                       | see Page 9-19 |  |
|---------------------------------------------------------------------------------|---------------|--|
| Select Host Name                                                                |               |  |
| and enter the printers networkname                                              | <u>NP</u>     |  |
| Scroll and select "TCP/IP Settings"                                             |               |  |
| Scroll and select "TCP/IP", if not allready set to ON                           |               |  |
| Scroll and select "IPv4 Settings"                                               |               |  |
| Scroll and select "DHCP", set according to the order (in remote locations: OFF) |               |  |
| Scroll and select " <u>Auto-IP</u> ", if not allready set to <b>OFF</b>         |               |  |

Author(s): Dirk Czichon

File: CdBTD\_Kyocera\_EcoSys-M6026M6526cidn.doc

Technical Documentation Kyocera ECOSYS M6026/M6526cidn

Scroll and select "IP-Address", set according to order XX.XXX.XXX.XXX Scroll and select "Subnet Mask", set according to order 255.255.xxx.xxx Scroll and select "Default Gateway", set according to order XX.XXX.XXX.X Leave this level " < " Scroll and select "IPv6 Settings" see Page 9-20 Scroll and select "IPv6", if not allready set to OFF Scroll and select "RA (Statless)", if not allready set to OFF Scroll and select "DHCP", if not allready set to OFF Leave this level " < " Scroll and select "Bonjour", if not allready set to OFF Scroll and select "Protocol Detail" see Page 9-21 Scroll and select "NetBEUI", if not allready set to OFF Scroll and select "SNMP", if not allready set to ON Scroll and select "SNMPv3", if not allready set to OFF Scroll and select "RAW Port", if not allready set to ON Scroll and select "WSD Scan", if not allready set to **OFF** see Page 9-22 Scroll and select "WSD Print", if not allready set to OFF Scroll and select "Enhanced WSD", if not allready set to OFF Scroll and select "Enhanced WSD (SSL)", if not allready set to OFF Leave this level " < " Leave this level " < " Leave this level " < " Scroll and select Date/Time/Energy Saver see Page 9-27 Scroll and select "Low Power Timer", if not allready set to 15 Min Scroll and select "Sleep Level", if not allready set to Quick Recovery Scroll and select "Sleep Rules" if this point exists; if not skip Scroll and select "Network", if not allready set to OFF Scroll and select "FAX", if not allready set to OFF Leave this level " < " Scroll and select "Sleep Timer", if not allready set to 15 Min Leave this level " < "

Kyocera ECOSYS M6026/M6526cidn

### 2.4 Restart the printer

Scroll and select "Restart"

Press "Yes"

## 2.5 Handover to ServiceDesk or RolloutControlCenter

Call the ServiceDesk or RolloutControlCenter and handover for testing the reachablitlity of the printer and final configuration.

Please don't leave the site before they stated that the printers webconfigpage is reachable.

Author(s): Dirk Czichon

Valid from: 05.07.2014